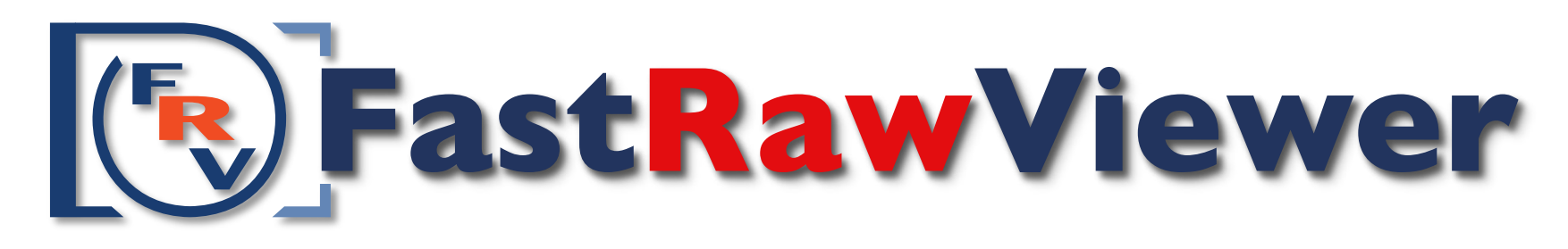

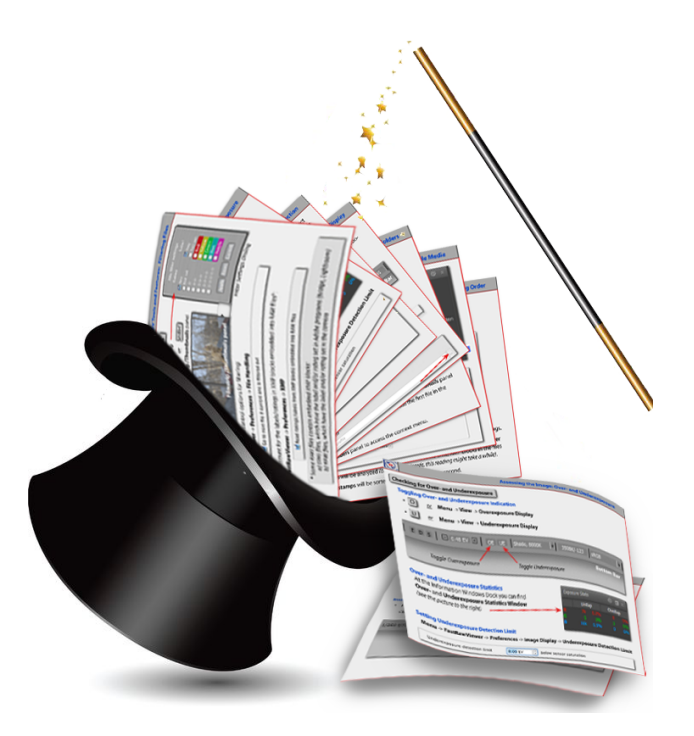

# Tips for a Quick Start (version for Mac OS X)

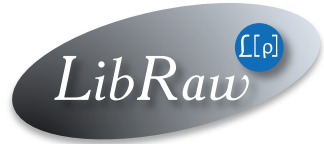

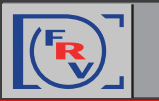

# Index

# Getting familiar with the FRV Tools and Features

| How to Customize FastRawViewer | 4  |
|--------------------------------|----|
| Preferences #1                 | 5  |
| Preferences #2                 | б  |
| Examining Shortcuts #1         | 7  |
| Examining Shortcuts #2         | 8  |
| Adjusting Shortcuts #3         | 9  |
| Interface Customization #1     | 10 |
| Interface Customization #2     | 11 |
| Interface Customization #3     | 12 |
| Bottom Bar                     | 13 |
| Color Management               | 14 |
| EXIF View                      | 15 |
| Working with Removable Media   |    |

#### www.fastrawviewer.com

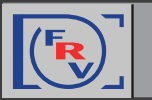

# FastRawViewer: A Quick Start Tips

|   | Favorite Folders                    | 17 |
|---|-------------------------------------|----|
|   | Grid View/Single File View Modes #1 | 18 |
|   | Grid View/Single File View Modes #2 | 19 |
|   | File Sorting Order                  | 20 |
|   | File Selection/Batch Operation #1   | 21 |
|   | File Selection/Batch Operation #2   | 22 |
|   | Rating and Labels                   | 23 |
|   | Filtering Files                     | 24 |
| A | ssessing the Image                  |    |
|   | Tools and Features                  | 25 |
|   | Matching Image Display #1           | 26 |
|   | Matching Image Display #2           | 27 |
|   | Over- and Underexposure             | 28 |
|   | In-Focus Areas                      | 29 |
|   | Sharpness                           |    |

#### www.fastrawviewer.com

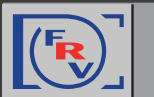

Т

# FastRawViewer: A Quick Start Tips

| Shadows                             | 31 |
|-------------------------------------|----|
| Highlights                          | 32 |
| Exposure Correction #1              |    |
| Exposure Correction #2              | 34 |
| White Balance Presets               | 35 |
| Custom White Balance                | 36 |
| White Balance Display               | 37 |
| Tuning White Balance                |    |
| Contrast                            |    |
| ïme-saver                           |    |
| Getting Ready for RAW Conversion #1 | 40 |
| Getting Ready for RAW Conversion #2 | 41 |
| Propagation                         | 42 |
| Propagation to Sidecar Files        | 43 |

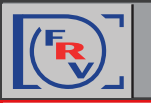

#### How to Customize FastRawViewer

#### **Preferences**

Menu -> FastRawViewer -> Preferences

#### **Keyboard Shortcut Editor**

Menu -> File -> Keyboard Shortcuts

#### A Gear Icon at the Top of Panels or Bars

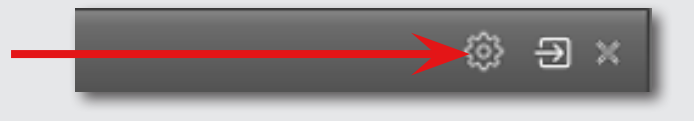

#### **User Manual**

- comes with the installation of FastRawViewer
- Menu -> Help -> Online manual
- http://www.fastrawviewer.com/usermanual (can be downloaded in .pdf format as well)

# **Quick Start Tips**

- Menu -> Help -> Usage tips
- http://www.fastrawviewer.com/tips-and-videos (to download in .pdf format)

#### **Customer Support**

support@fastrawviewer.com

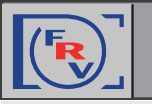

#### **Tuning Preferences (#1)**

Why do we have **Preferences** in FastRawViewer?

Preferences allow to set useful features, including tailoring to your needs the modes that facilitate file browsing, image inspection, further raw processing, image presentation, etc. For example, to enable certain *Focus Peaking* modes, look into **Preferences**.

Spending some time on Preferences will help you understand FastRawViewer better and use it more efficiently:

| • Pi | ress X,         | <u>or</u> | N    | /lenu -> F | astRawViewe  | er -> Pre | ferences     |      |
|------|-----------------|-----------|------|------------|--------------|-----------|--------------|------|
|      | FastRawViewer   | File      | View | Adjust     | Select/Batch | Panels    | XMP Metadata | Help |
| 0    | About FastRawV  | /iewer    |      | _          | _            | _         | _            | -    |
|      | Preferences     |           | ж,   |            |              |           |              |      |
|      | Services        |           | ►    |            |              |           |              |      |
|      | Hide FastRawVie | awer      | жн   |            |              |           |              |      |

| - <b>1</b> | Fastkawviewer                              | File   | view      | Adjust | Select/Batch | Panels | XMP Metadata | негр |
|------------|--------------------------------------------|--------|-----------|--------|--------------|--------|--------------|------|
| 0          | About FastRaw                              | /iewer | _         |        |              | _      |              |      |
|            | Preferences                                |        | ж,        |        |              |        |              |      |
|            | Services                                   |        | ►         |        |              |        |              |      |
|            | Hide FastRawVie<br>Hide Others<br>Show All | ewer   | нж<br>Нжэ |        |              |        |              |      |
|            | Quit FastRawVie                            | ewer   | жQ        |        |              |        |              |      |
|            |                                            |        |           |        |              |        |              |      |

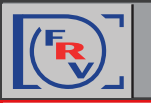

#### **Tuning Preferences (#2)**

If you feel that some feature is missing or inconvenient, or you don't know how to set it, please check the **Preferences** menu and adjust as necessary, and if it is not there, please email us or visit our forum.

| 00                                                                                                    | FastRawViewer Preferences                                                                                                    |
|----------------------------------------------------------------------------------------------------|----------------------------------------------------------------------------------------------------|
| File Handling<br>└► Copy/Move/Reject<br>└► Removable media<br>└► RAW+JPEG<br>XMP<br>Interface<br>└► Zoom<br>└► Grid/Filmstrip<br>Image Display<br>└► Exposure<br>└► White Balance<br>Color Management<br>GPU Processing<br>External Editors<br>Performance<br>Other | <ul> <li>Enable Grid mode</li> <li>Start in Grid mode</li> <li>Remember Grid/Single file state on exit</li> <li>Browse folders in Grid mode</li> <li>Hide panels floating within main window in Grid mode</li> <li>Hide docked Filmstrip in Grid mode</li> <li>If Docked at bottom</li> <li>RAW processing in Grid mode</li> <li>Partial</li> <li>Grid View font size</li> <li>Auto</li> <li>Filmstrip panel font size</li> <li>Auto</li> <li>Single file mode</li> </ul> |
| Restore Defaults                                                                                                    | while RAW being processed  Center edge filmstrip items  Cancel OK                                                                                                    |

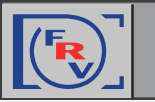

# Examining Keyboard/Mouse Controls (#1)

ЖК

• Press

FastRawViewer is designed to be controlled mostly with keyboard and mouse, without much reaching for menus.

You can examine the default/current key/mouse control combinations and change them to your preferred ones anytime:

| wViewer File View Adjust Select/Batch                                                 | Panels                         | XMP Metadata | Help |               |
|---------------------------------------------------------------------------------------|--------------------------------|--------------|------|---------------|
| Open                                                                                  | жо                             |              |      | FastRawViewer |
| First file in folder<br>Prev File<br>Next File<br>Last file in folder<br>Recent Files | 0 ∺ ←<br>※ ←<br>⊗ ∺ →<br>0 ∺ → |              |      |               |
| Open Folder<br>Recent Folders                                                         | 0%0                            |              |      |               |
| Close File                                                                            | 30U                            |              |      |               |
| Filter files by rating/label                                                          | ΦF                             |              |      |               |
| Move Current file to<br>Copy Current file to                                          | )<br>                          |              |      |               |
| Reveal file in Finder                                                                 | ЖF                             |              |      |               |
| Run                                                                                   | Þ                              |              |      |               |
| Move file to _Rejected subfolder                                                      | ☆Ж⊗                            |              |      |               |
| Clear _Rejected folder                                                                |                                |              |      |               |
| Undo last file operation                                                              | ЖZ                             |              |      |               |
| Keyboard Shortcuts<br>Customize bottom bar                                            | ЖK                             |              |      |               |

or Menu -> File -> Keyboard Shortcuts

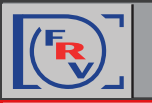

#### Examining Keyboard/Mouse Controls (#2)

We suggest that you spend some time familiarizing yourself with the shortcuts with the help of the **Keyboard Shortcuts Menu**, **tips**, and **FastRawViewer Manual**; it is not just an overview of the program (*that is, showing what can be done in FastRawViewer*), but will also help you to do more things in less time.

| $\Theta \cap \Theta$                         | Keyboard Shortcuts editor               |                                                         |
|----------------------------------------------|-----------------------------------------|---------------------------------------------------------|
| File Handling<br>File Copy/Move              | Open file                               | [+] #0 [x]                                              |
| Zoom-Pan-Rotate<br>Image Display             | Open first file in folder               | [+] ûૠ← [x] ûૠ+Num← [x]                                 |
| Image Adjustments<br>Information Panels      | Open previous file                      | [+]                                                     |
| XMP Rating<br>XMP Labels                     | Open next file (in current folder)      | $[+] \mathfrak{B} \rightarrow [x] \mathfrak{Space} [x]$ |
| External editors<br>File Selection for batch | Open last file in folder                | [+] ☆ ℜ→ [x] ☆ ℜ + Num→ [x]                             |
| Batch rotation<br>Batch rating               | Open folder                             | [+] ①%O [x]                                             |
| Batch label<br>Batch copy/move               | Close current file                      | [+] <b>%U</b> [x]                                       |
| Batch external edit<br>General Functions     | Filter Files by rating/label            |                                                         |
|                                              | move current file to _kejected subfolde |                                                         |
| Restore Defaults                             |                                         | Load Save Cancel OK                                     |

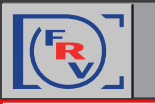

#### Changing Keyboard/Mouse Controls

Many features are already pre-programmed and assigned to shortcuts. Nevertheless you can change the shortcuts so that they will be similar to the ones you use with other graphic programs.

| $\Theta \cap \Theta$                         | Keyboard Shortcuts editor                                   |              |
|----------------------------------------------|-------------------------------------------------------------|--------------|
|                                              |                                                             |              |
| File Handling<br>File Copy/Move              | Show/Hide Histogram [+] H [x] F2                            |              |
| Zoom-Pan-Rotate<br>Image Display             | Show/Hide EXIF         [+]         E         [x]         F3 |              |
| Image Adjustments<br>Information Panels      | Show/Hide OE/UE Stats [+] S [x] F4                          |              |
| XMP Rating<br>XMP Labels                     | Show/Hide XMP Metadata panel [+] X [x] F5                   |              |
| External editors<br>File Selection for batch | Show/Hide Filmstrip panel [+] L [x] F6                      |              |
| Batch rotation<br>Batch rating               | Show/Hide Folders panel [+] T [x] F7                        |              |
| Batch label<br>Batch copy/move               | Show/Hide Favorite Folders sub panel [+] V [x] $^{+7}$      |              |
| Batch external edit<br>General Functions     | Hide all panels                                             | Press here   |
|                                              | Reset panels positions [+] VF10 [x]                         | the Shortcut |
|                                              | a Shortcut Combination                                      | Combination  |
| Restore Defaults                             | Press here to change<br>a Shortcut Combination              | re Cancel OK |

If you feel that some feature or shortcut is missing or inconvenient, please check the **Keyboard Shortcuts Editor** and adjust as necessary, and if it is not there, please let us know.

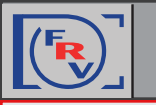

#### Changing Background, Panels Color Scheme and Font Size

#### Menu -> FastRawViewer -> Preferences -> Interface

The background or panel color scheme can be changed to any shade of grey, from black to white. Also, the bottom bar or panel's font size can be changed.

| File Handling<br>└→ Copy/Move/Reject<br>└→ Removable media<br>└→ RAW+JPEG<br>XMP<br>Interface<br>└→ Zoom<br>└→ Crid/Filmstrip<br>Image Display<br>└→ Exposure<br>└→ White Balance<br>Color Management | Panels Panels font size Normal Panels color scheme Medium Gray Hide panels on Tab Hide bottom window bar when hiding panels Disable transparency for panels outside of main window Hide floating panels Those inside main window                                                                                                    |
|----------------------------------------------------------------------------------------------------|----------------------------------------------------------------------------------------------------|
| GPU Processing<br>External Editors<br>Performance<br>Other                                                                                                    | Bottom bar font size       Normal         Background Gray Level       Image: Construct of the second second s |

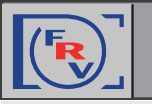

#### **Tuning Settings for Grid View and Filmstrip Panel**

#### Menu -> FastRawViewer -> Preferences -> Grid/Filmsrtip

| File Handling<br>└► Copy/Move/Reject<br>└► Removable media<br>└► RAW+JPEG<br>XMP<br>Interface<br>└► Zoom<br>└► Grid/Filmstrip<br>Image Display<br>└► Exposure<br>└► White Balance | <ul> <li>Enable Grid mode</li> <li>Start in Grid mode</li> <li>Remember Grid/Single file state of</li> <li>Browse folders in Grid mode</li> <li>Hide panels floating within main within docked Filmstrip in Grid mode</li> <li>RAW processing in Grid mode</li> <li>Grid View font size</li> </ul> | on exit<br>window in Grid mode<br>If Docked at bottom<br>Partial<br>Auto |
|----------------------------------------------------------------------------------------------------|----------------------------------------------------------------------------------------------------|--------------------------------------------------------------------------|
| Color Management<br>GPU Processing<br>External Editors<br>Performance<br>Other                                                                                                    | Filmstrip panel font size Au<br>Pause thumbnail decoding<br>while RAW being processed Si<br>Center edge filmstrip items                                                                                                    | uto 🗘                                                                    |

#### **Control Panel Display in Grid View Mode**

To switch display of EXIF data, the Histogram, and the Exposure Statistics for the selected image in Grid mode "on" and "off" press *a graph icon* 

Switching between Grid View and Single Image View Modes

Menu -> FastRawViewer -> View -> Switch to single image/Switch to Grid view <u>or</u>

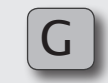

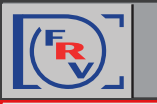

#### **Arranging Panels**

- 1. All panels can be placed anywhere on the screen or even other monitor *just drag-and-drop it* where you want it to be.
- 2. If the Filmstrip panel is outside the program window, it can be easily organized into a light-table.
- 3. The filmstrip can be docked at the top, bottom, or left side of the main window. All other panels — at the right or left side. You can dock a panel to the most recent docking position by pressing an arrow icon.

#### **Grid View Mode and Panels Settings Customization**

A little gear icon at the top right corner of a panel (or the top left corner of the filmstrip placed at the bottom) allows customization of the panel or bar.

#### **Toggle Panel Display**

- 1. Every panel can be toggled open and closed through:
  - **Menu** -> **Panels** <u>or</u> a keyboard shortcut (*default or assigned*) •

To change panels keyboard shortcuts, please look at:

Menu -> File -> Keyboard Shortcuts -> Information Panels •

2. The Tab key toggles all presented on the screen panels *hide* and *unhide* together.

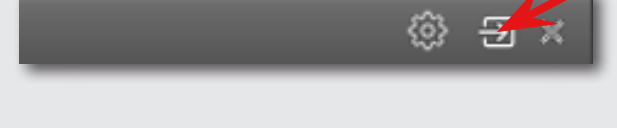

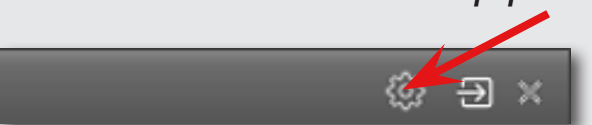

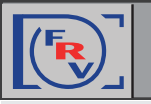

#### **Bottom Bar Customization**

- 1. Open Bottom Bar Customization Dialog
- Through the *gear icon* at the lower right corner • of the **Bottom Bar**:

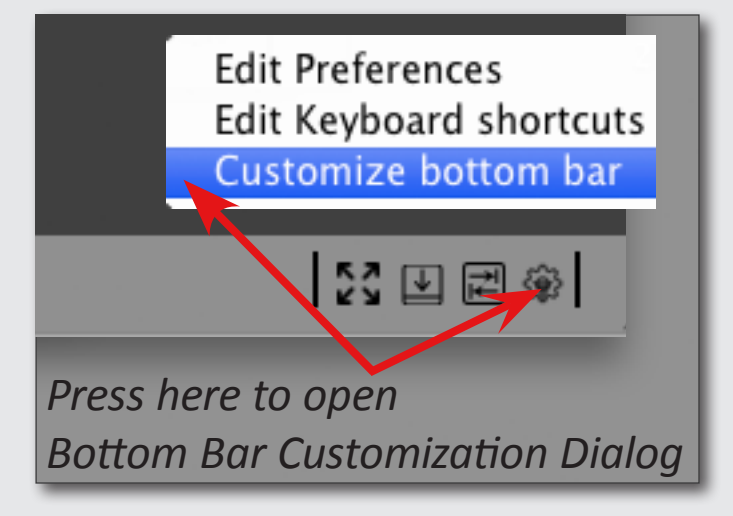

or through

- Menu -> File -> Customize bottom bar
- or through
- Menu -> FastRawViewer -> Preferences -> Interface

press the button ------ Edit bottom bar items

2. At the **Bottom Bar Customization Dialog** choose Bottom Bar options to be displayed (see the image to the right).

|                                                                |        | Visibilit | у    |
|----------------------------------------------------------------|--------|-----------|------|
| Sottom bar item                                                | always | if fits   | hide |
| Open File button                                               | •      | 0         | 0    |
| ile navigation buttons                                         | Θ      | 0         | 0    |
| Current folder                                                 | 0      | 0         | ۲    |
| Current filename                                               | 0      | Θ         | 0    |
| Current image size                                             | 0      | 0         | •    |
| XIF summary                                                    | 0      | •         | 0    |
| coom ratio and zoom buttons                                    | 0      | 0         | ۲    |
| ile load/processing time                                       | 0      | 0         | ۲    |
| AW/JPEG switch buttons                                         | •      | 0         | 0    |
| t-G-B-BW channel selector                                      | 0      | •         | 0    |
| ocus peaking, Shadow boost,<br>lighlights inspection, USM      | Θ      | 0         | 0    |
| xposure control buttons                                        | •      | 0         | 0    |
| Over/Underexposure buttons                                     | Θ      | 0         | 0    |
| White balance presets                                          | •      | 0         | 0    |
| White balance manual tune                                      | 0      | 0         | 0    |
| Contrast display and adjustment                                | 0      | Θ         | 0    |
| lotation control buttons                                       | 0      | ۲         | 0    |
| (MP Rating buttons                                             | 0      | 0         | ۲    |
| CMP Label indicator                                            | 0      | 0         | ۲    |
| CMP Label buttons                                              | 0      | 0         | ۲    |
| fullscreen, hide/show filmstrip/dock,<br>and customize buttons | Θ      | 0         | 0    |
| xt fields (Filename, DXIF) width: Aut                          | 0      |           |      |

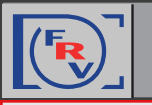

#### **Color Management**

#### Menu -> FastRawViewer -> Preferences -> Color Management

#### If you use Custom monitor profile

Do not override if the system color profile is already the one you want to use; in this case "Use color profile of display" is enough.

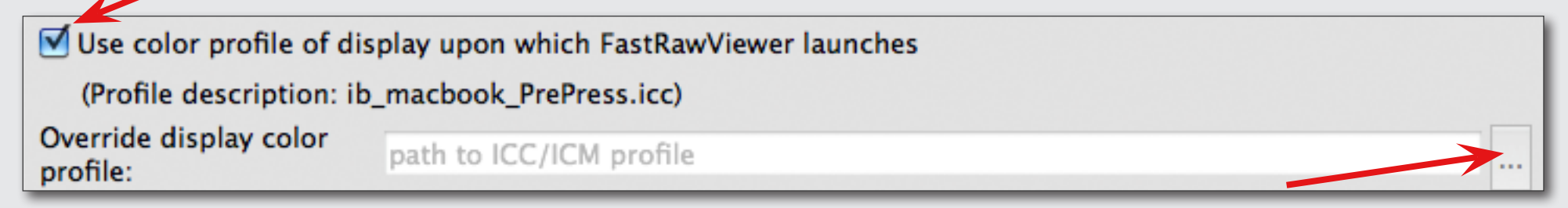

#### If you use a Wide Gamut monitor

Try to use Adobe RGB as the selected color space ("RAW processing color space" field)

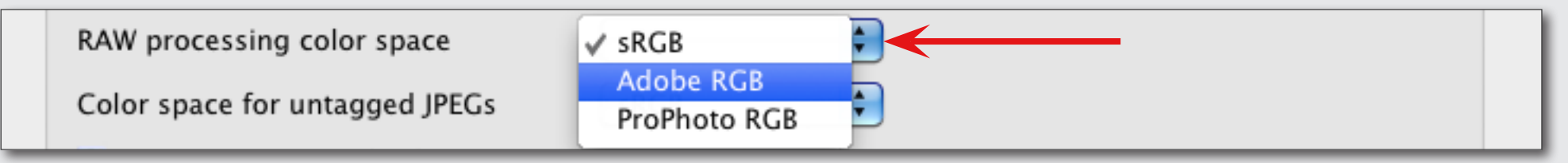

#### If your Custom monitor profile is accurate

You may benefit from selecting ProPhoto RGB ("RAW processing color space" field)

#### If you use a generic monitor with a canned profile

The image may look better with color management off

(leave the box "Enable Color Management" at the top of Color Management Menu unchecked)

Enable Color Management

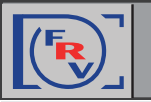

# Getting familiar with the FRV Tools and Features: EXIF View

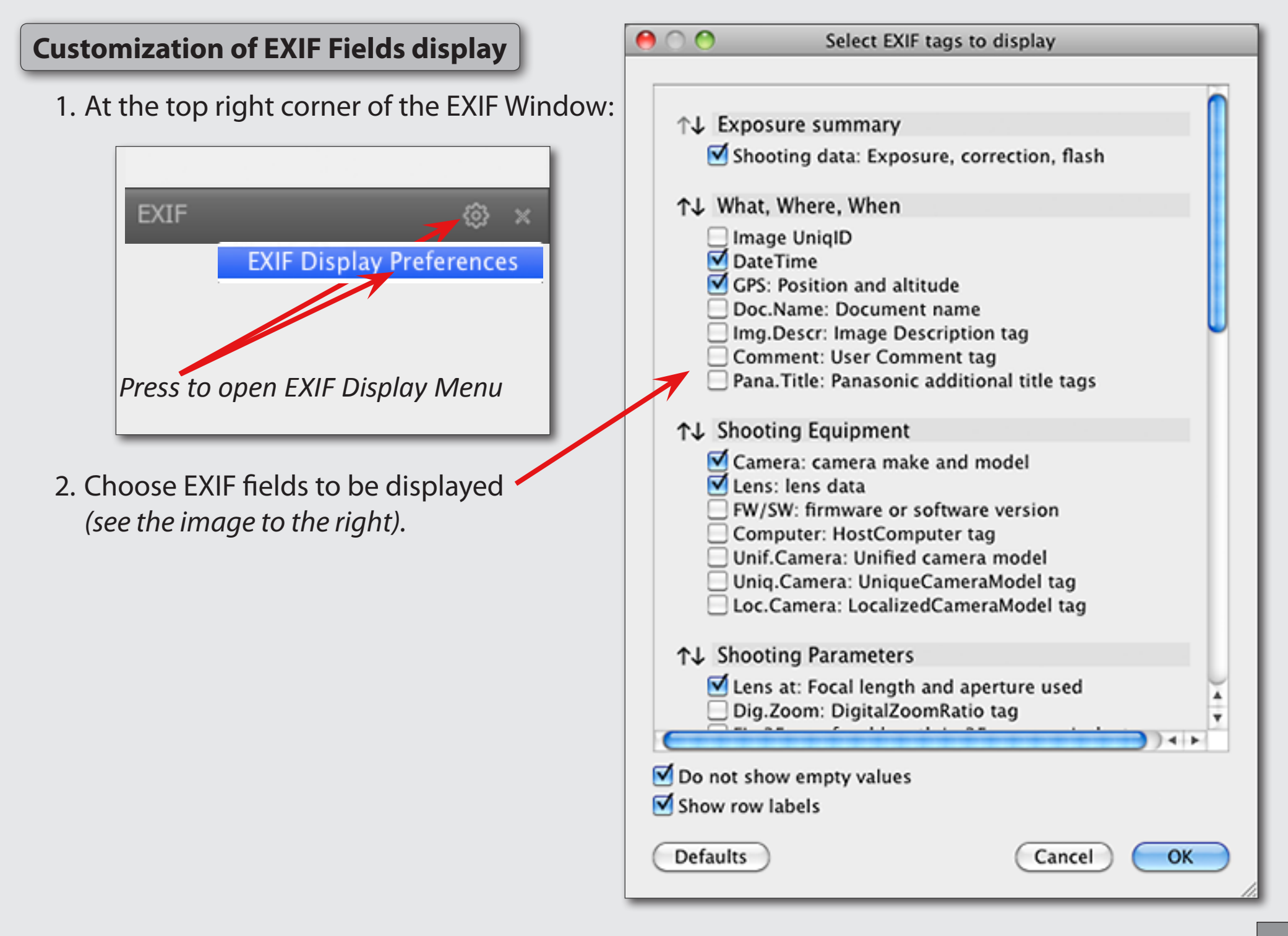

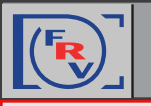

#### Access Files and Folders Using Folders Panel

Folders and files can be accessed through a folder tree.

# Working with a Memory Card

- 1. When you mount removable media in your system, it will immediately appear in the folder tree.
- 2. If you don't need it anymore, you can eject it directly through the Folder panel (*right click on removable media* folder name and choose "Unmount removable media).
- 3. You can have the most recently created subfolder on the removable media be opened in the DCIM folder:

#### Menu -> FastRawViewer -> Preferences -> Removable media

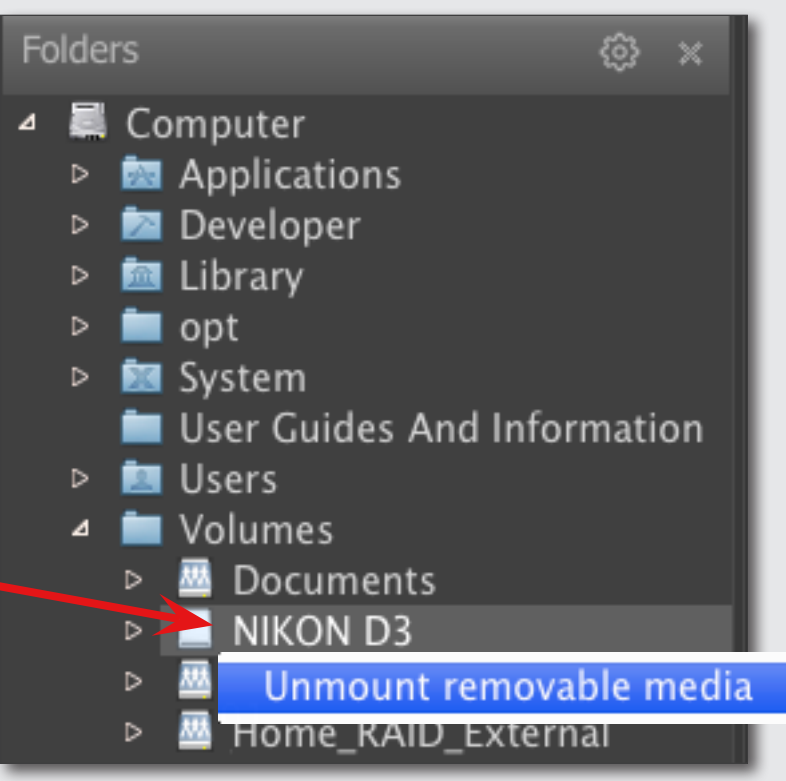

| File Handling<br>└▶ Copy/Move/Reject | Removable and Network Med Do nothing<br>Open folder      |  |  |
|--------------------------------------|----------------------------------------------------------|--|--|
| └► Removable media                   | On Removable Media arrive Vopen most recent subfolder in |  |  |
| ► RAW+JPEG                           | Folder DCIM                                              |  |  |
| Interface                            | Warn before automatically open folder on removable media |  |  |
| ► Zoom                               |                                                          |  |  |
| → Grid/Filmstrip                     | Removable Media Performance                              |  |  |
| └► Exposure                          | Monitor folder changes on removable media                |  |  |
| └► White Balance                     | Prefetch depth on removable media 4 files                |  |  |
| Color Management                     |                                                          |  |  |
| GPU Processing                       |                                                          |  |  |

#### www.fastrawviewer.com

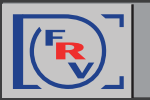

#### **Working with the Favorite Folders Panel**

This panel allows one to keep a list of often-used folders, and lets one readily access them.

# Add a Folder to Favorite Folders

1. Right-click on the selected folder in the Folder tree and use the appearing context menu.

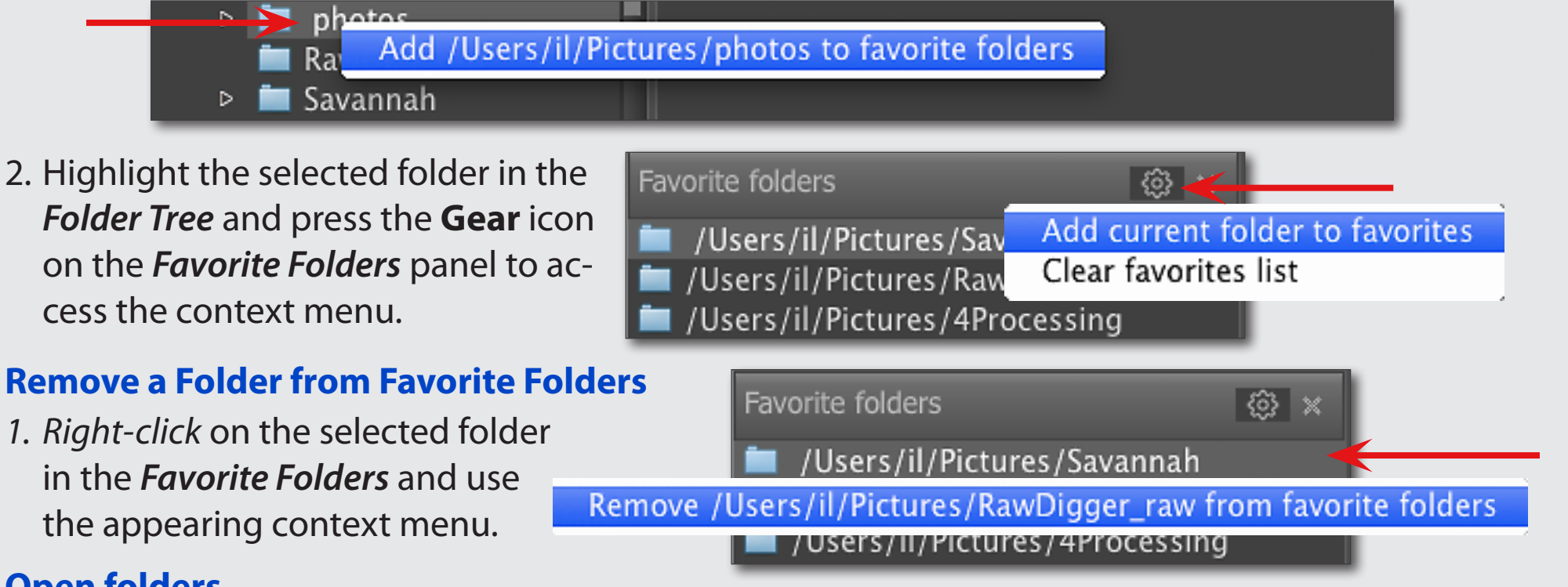

# **Open folders**

- 2. A click on an item (folder) in this list opens the chosen folder in the *Filmstrip/Thumbnails* panel
- 3. A double-click opens an item in the *Filmstrip/Thumbnails* panel and loads the first file in the main window.

#### **Clear Favorite Folders List**

1. Press the **Gear** icon on the *Favorite Folders* panel to access the context menu.

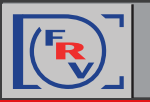

#### **Grid View Mode**

If **FastRawViewer** is launched without indicating a filename, it will start in **Grid View** mode, displaying the thumbnail previews of all of the supported files from the selected folder *(current folder, if switched to Grid View mode from Single FileView mode)* :

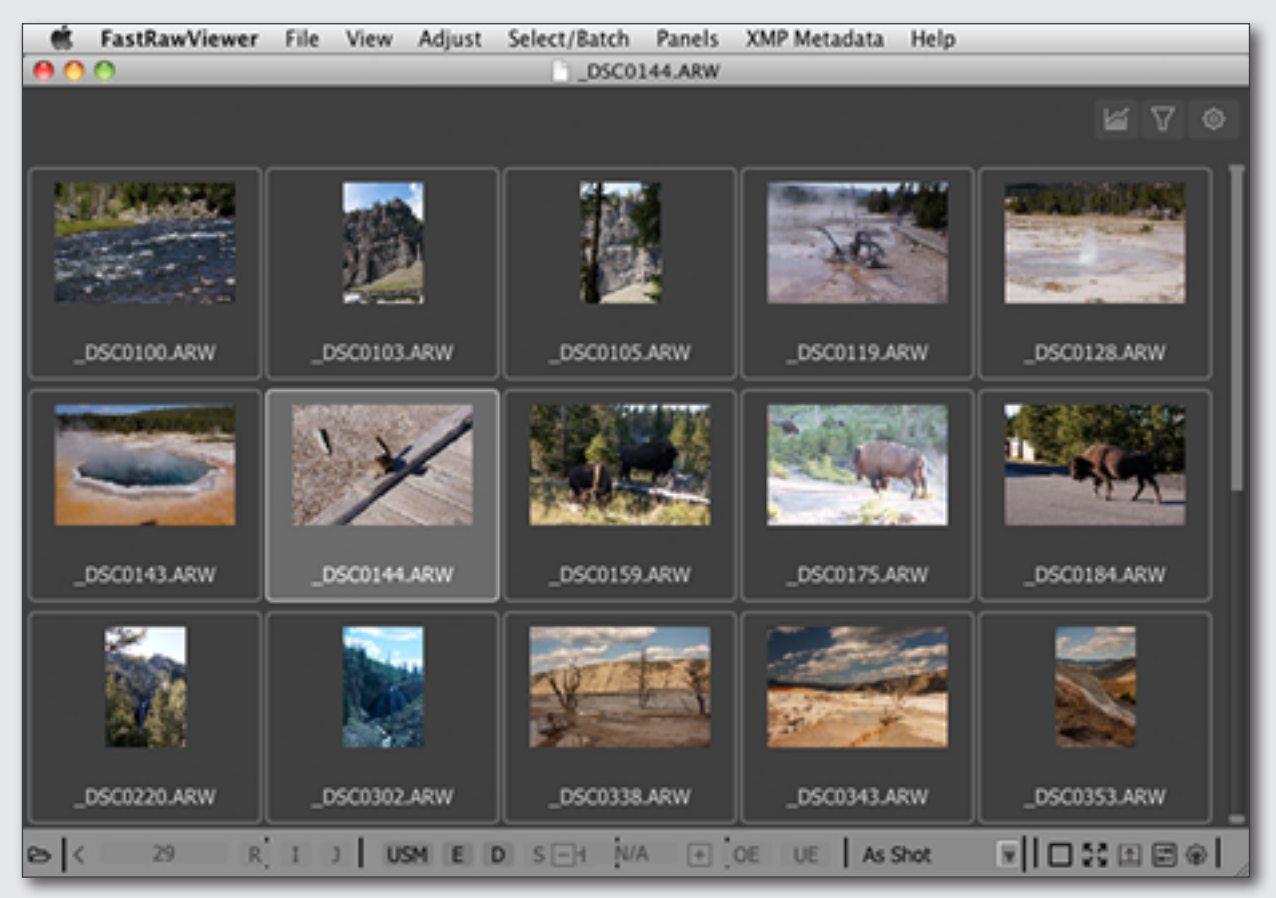

# Switching to Single File View Mode

- A double-click on a file in the grid <u>or</u>
  - Menu -> View -> Switch to single image

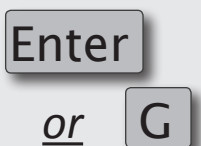

# **Navigating files**

- <u>Keyboard</u>: arrowkeys in the main window, PgUp/PgDn,
   Home/End; customizable shortcuts for Next File/Prev.
   File and First/Last File in folder.
- <u>Mouse</u>: the wheel scrolls through the contents of the folder up and down.

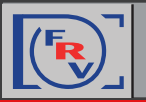

#### **Single File View Mode**

If FastRawViewer is launched over a specific file (for example, by dropping a RAW file onto the program's icon, or by double-clicking a file which is associated with FastRawViewer, etc.) it will start in Single File View mode.

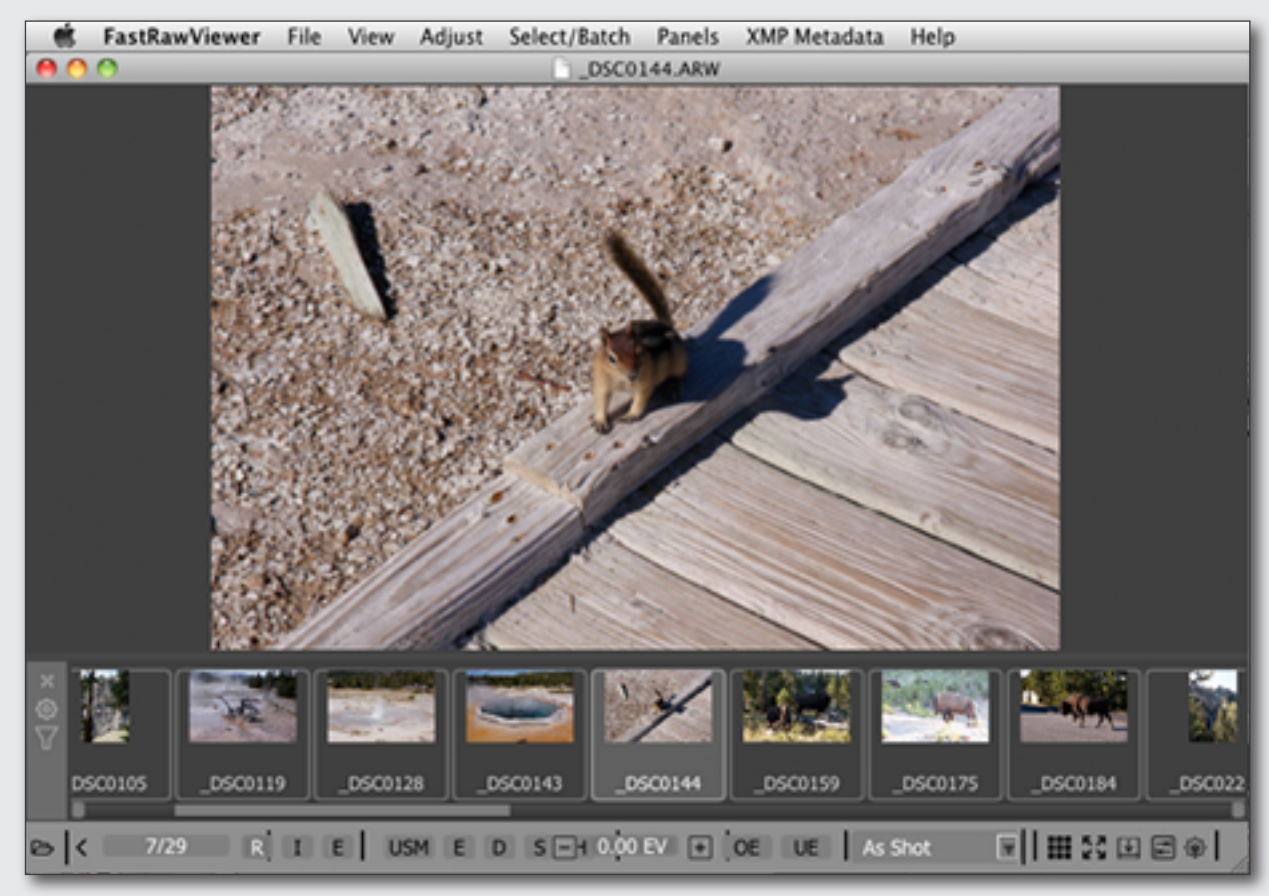

# **Navigating files**

- Keyboard: arrowkeys in the Filmstrip, customized shortcuts for Next File/Prev. File and First/Last File in folder.
- Mouse: the wheel scrolls through the contents of the Filmstrip left and right;
- Buttons for navigating through the current folder: previous file, number of file in the file list and the length of the list, next file;

# **Switching to Grid View Mode**

- •
- Menu -> View -> Switch to single image •

**Menu** -> **View** -> **Close single image** <u>or</u> **Esc** (*Esc/close single image also exits full screen mode*)

www.fastrawviewer.com

or

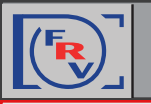

#### File Sorting Order / EXIF Timestamp

Files can be sorted according to different criteria:

#### **FastRawViewer** -> **Preferences** -> **File Handling** -> *File sort order*

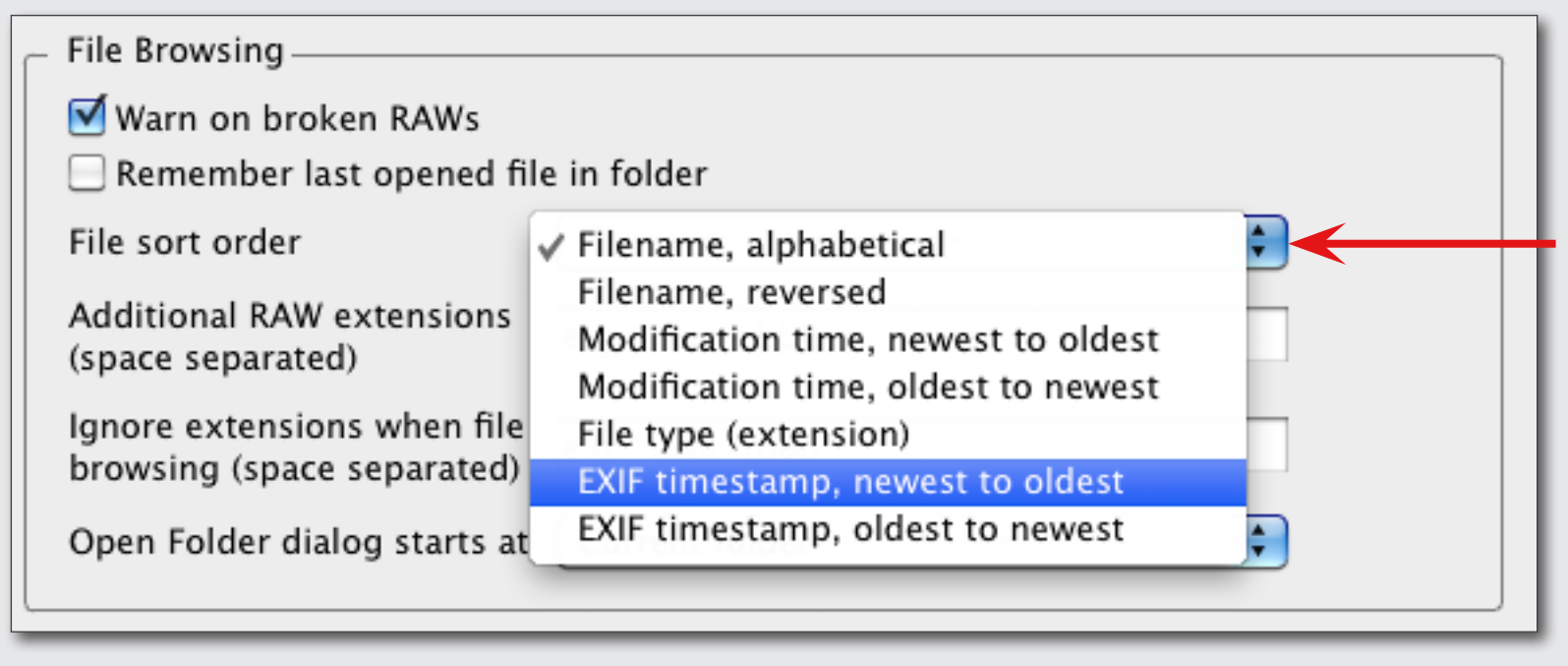

#### Sorting the File List by the EXIF Timestamp

For this sorting, FastRawViewer reads the DateTimeOriginal and SubSecTimeOriginal EXIF tags.

- If this sorting is turned on, then the first time a folder with files is accessed, **FastRawViewer** will read EXIF data from all of the files in the folder. At the same time, XMP blocks in the files and XMP sidecar files will be analyzed (*on slow discs/cards, this reading might take a while*).
- Files with **EXIF Timestamps** will be sorted alphabetically within a second.

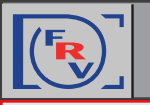

# Getting familiar with the FRV Tools and Features: File Selection/Batch Operation

To fulfill **Batch** operations (*such as copy, move, rotate, set rating and label etc.*) with multiple files you will first have to select those files.

# **File Selection**

To mark a file for group operations in **Grid View** or **Filmstrip** panel:

• Ctrl-Click on the file preview thumbnail;

<u>or</u>

• Set/unset a checkmark in a checkbox in the upper-right corner of the preview thumbnail (the checkbox appears for the files that are currently unmarked when you hover a mouse over its preview; the checkbox is permanently visible for those files which are already marked).

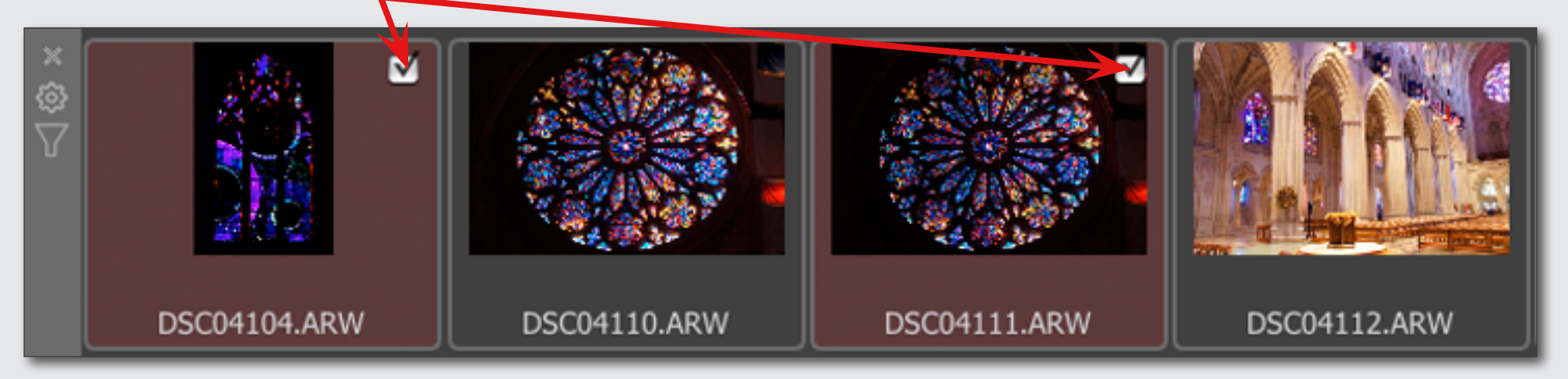

<u>or</u>

• choose the actions through:

Menu -> Select/Batch

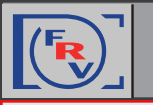

# **Batch Operations**

Batch operations for selected files available through:

• Menu -> Select/Batch <u>or</u> corresponding keyboard shortcuts

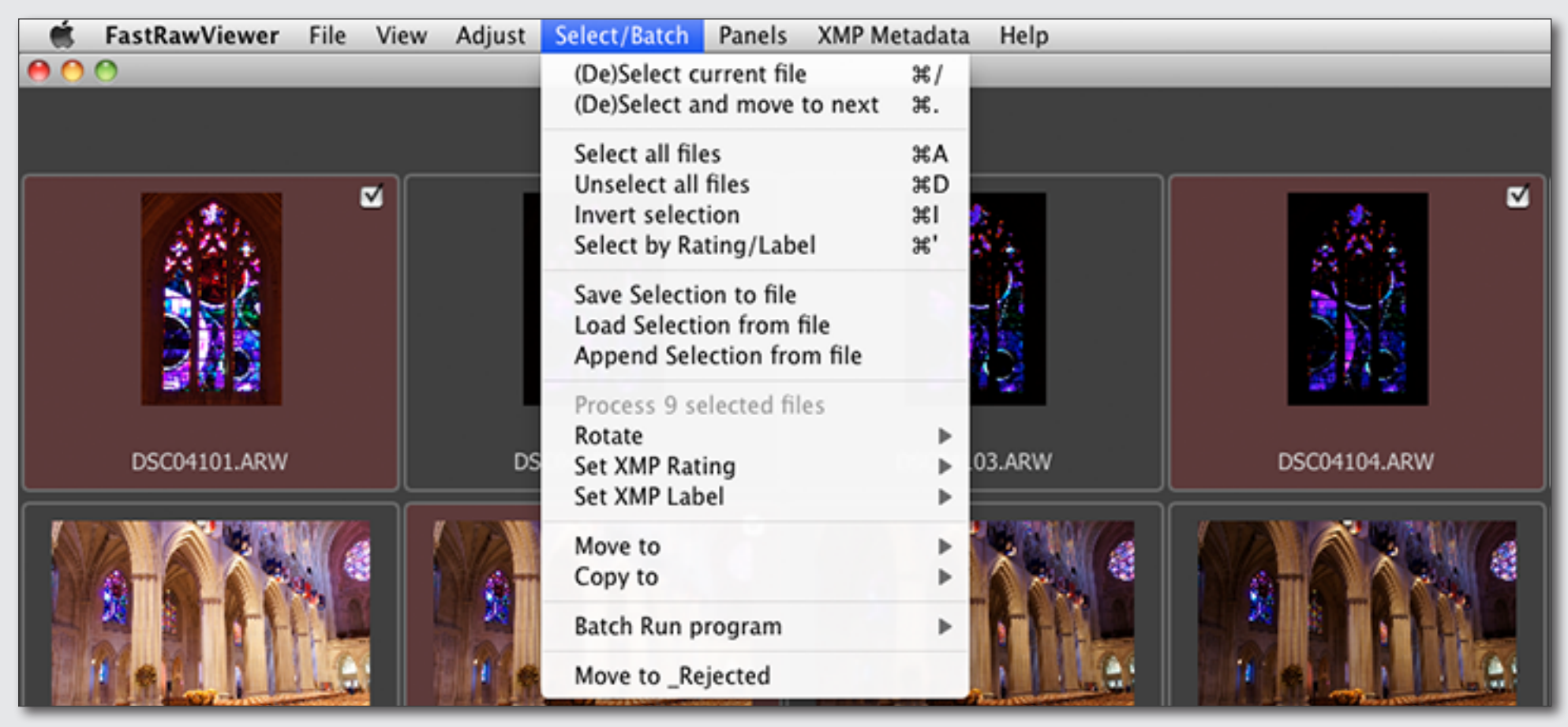

**Context menu** (activated by right-clicking on any of the marked files)

For the sake of safety, batch operations do not have keyboard shortcuts assigned to them. You will have to assign them yourself through:

Menu -> File -> Keyboard Shortcut -> Batch rotation/rating /label/copy/move /external edit

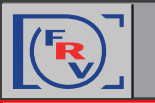

#### **Choose XMP Label and Rating Style**

Menu -> FastRawViewer -> Preferences -> XMP

| XMP Label style 🛛 Review Status (Adobe Lightroom) |        |  |
|---------------------------------------------------|--------|--|
| MP Custom labels                                  |        |  |
| Select                                            | Second |  |
| Approved                                          | Review |  |
| Γο Do                                             |        |  |

#### Assign XMP Label and Rating to the Image

Menu -> XMP Metadata <u>or</u> corresponding keyboard shortcuts

#### **Change Keyboard Shortcuts**

- Menu -> File -> Keyboard Shortcuts -> XMP Rating
- Menu -> File -> Keyboard Shortcuts -> XMP Labels

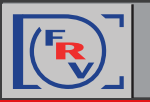

# Getting familiar with the FRV Tools and Features: Filtering Files

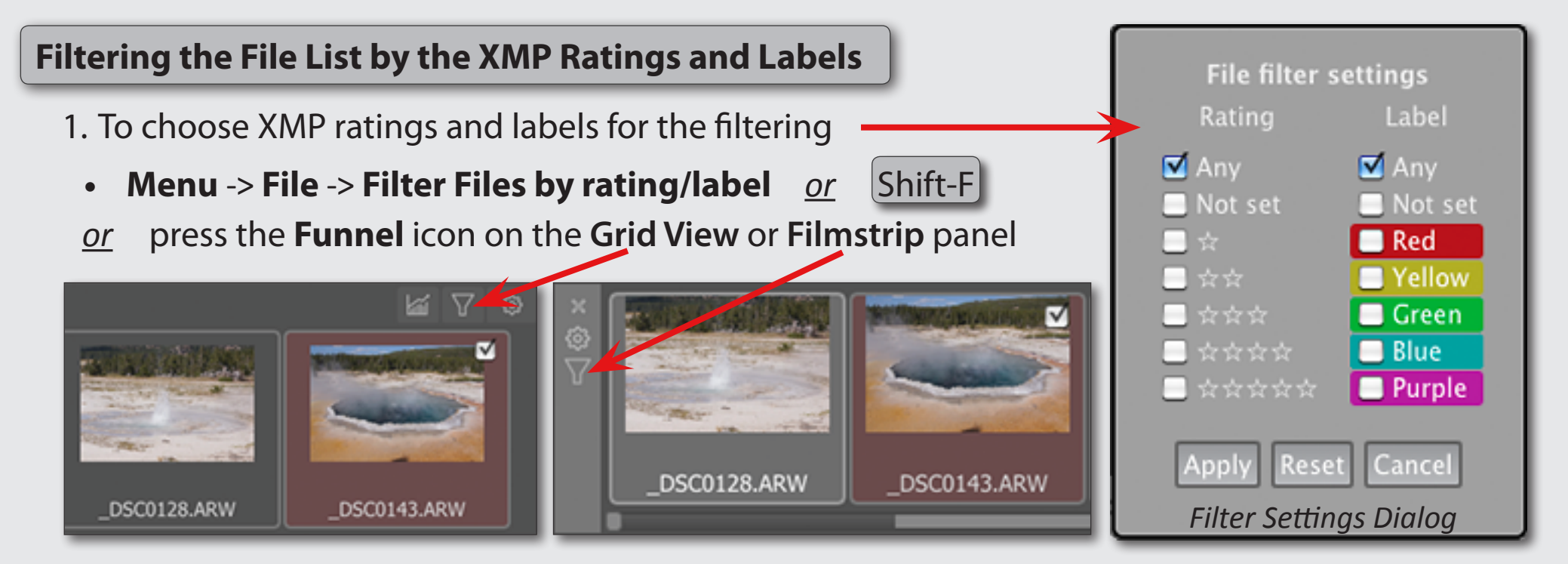

2. To set navigation control options for filtering press the **Gear** icon and choose an option:

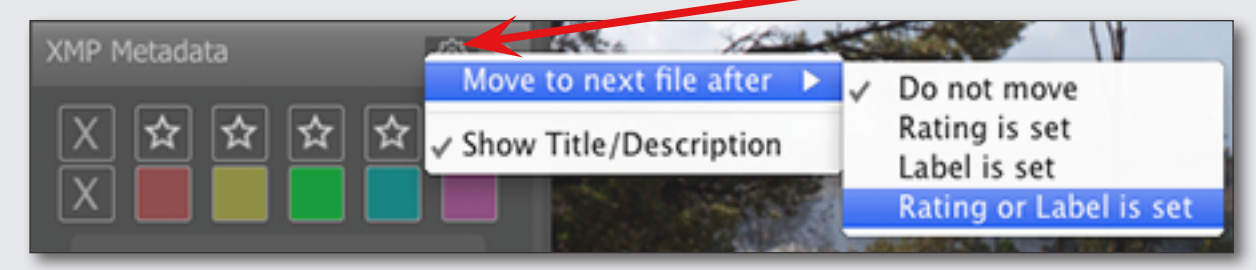

- 3. To account for the labels/ratings in XMP blocks embedded into RAW files\*:
  - Menu -> FastRawViewer -> Preferences -> XMP

Read ratings/labels from XMP blocks embedded into RAW files

\* Some RAW files contain embedded XMP blocks:

a) DNG files, which have the label and/or rating set in Adobe programs (Bridge, Lightroom)
b) RAW files, which have the label and/or rating set in the camera

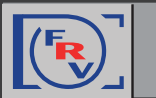

Of course the composition is a priority while sorting images. If the image you are viewing is composed well next thing you want to know is: if the technical quality of the image good enough.

FastRawViewer offers essential Image Assessing Tools:

```
FastRawViewer Image Assessing Tools
```

RAW Histogram Over- and Underexposure Indication and Statistics Focus Peaking Screen Sharpening Shadow Boost Highlight Inspection Exposure Compensation White Balance

#### Contrast (Tone) Curve

Using these tools is super easy. They can be activated and deactivated through the **Shortcuts**, or the **Bottom Bar**, or through the **Menu**. Parameters for the tools are set through the **Preferences**.

The detailed information about these tools can be found in FastRawViewer manual. They also briefly covered in tips.

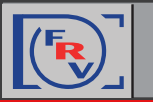

#### Matching FRV Image Display to Adobe CameraRaw/Lightroom

Defaults should be adequate, if you need to restore just these ones, here are the settings:

Contrast curve type

- 1. At the Menu -> FastRawViewer -> Preferences -> Image Display -> Contrast curve type choose Variable Contrast: Variable contrast
- 2. At the *Contrast Curve drop-down menu* choose "0" (standard) curve:

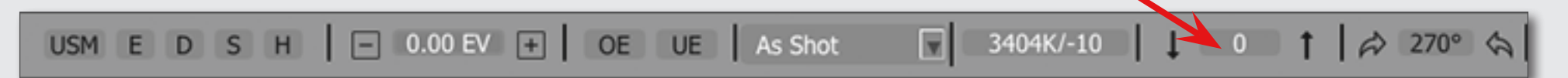

At the Menu -> FastRawViewer -> Preferences -> Exposure

- 3. "Apply Adobe hidden exposure correction" is "on" (check the proper box)
- 4. Choose *No correction* from the drop-down **Exposure correction on file open**

| File Handling<br>└► Copy/Move/Reject | Apply Adobe hidden exposure correction                    |  |  |
|--------------------------------------|-----------------------------------------------------------|--|--|
| ► Removable media                    | Set hidden exposure correction to 0.75 EV                 |  |  |
| └► RAW+JPEG                          |                                                           |  |  |
| XMP                                  | Exposure correction on file open No correction            |  |  |
| Interface                            | Auto Exposure                                             |  |  |
| L Zoom                               |                                                           |  |  |
| └▶ Grid/Filmstrip                    | Fixed exposure shift 0.00 EV                              |  |  |
| Image Display                        | ETTR-style autoexposure (shift histogram to the right)    |  |  |
| L> Exposure                          | Cerrite style datoexposure (sinte histogram to the right) |  |  |
| L► White Balance                     | Saturate up to 1.0 % pixels                               |  |  |

#### www.fastrawviewer.com

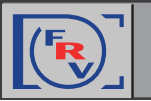

•

#### **Matching FRV Image Display to RAW Converter**

If the image display in FastRawviewer does not match the display in Adobe ACR/Lr or other converter (*brightness is different, color is off, etc.*), please check the following:

#### **Disable Auto Exposure Correction**

Press A <u>or</u> Toggle Exposure Correction button at the **Bottom Bar** 

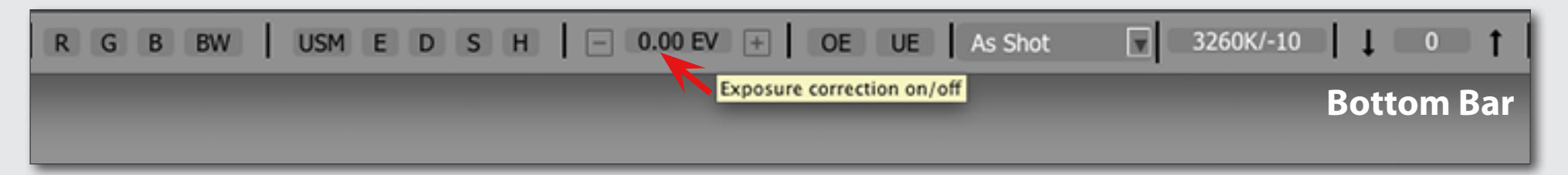

#### **Enable Color Management**

 Menu -> FastRawViewer -> Preferences -> Color Management -> check the box "Enable Color Management"

Enable Color Management

#### **Choose correct Montor Profile**

If colors still look off, please check at the same **Color Management** menu that you've chosen the correct Monitor Profile

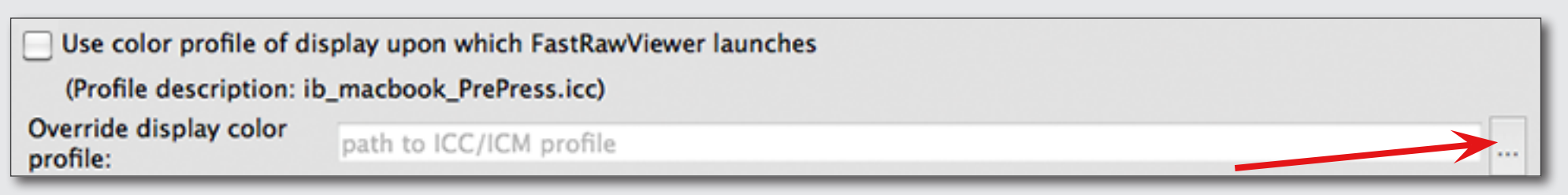

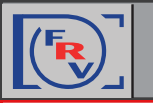

•

#### **Checking for Over- and Underexposure**

#### **Toggling Over- and Underexposure Indication**

- D <u>or</u> Menu -> View -> Overexposure Display
- <u>or</u> Menu -> View -> Underexposure Display

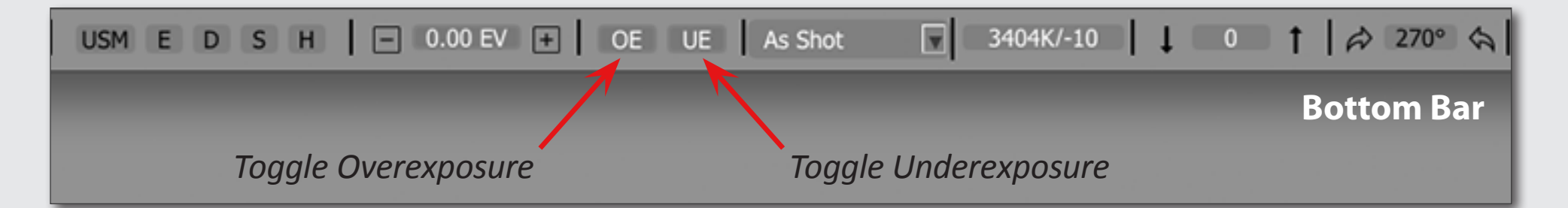

#### **Over- and Underexposure Statistics**

At the Information Windows Dock you can find **Over-** and **Underexposure Statistics Window** (see the picture to the right)

# Exposure Stats Image: Constraint of the state UnExp OveExp R 7k 0.2% 0 0% G 0 0% 0 0% 0 0% 0 0% 0 0% 0 0% 0 0% 0 0% 0 0% 0 0% 0 0% 0 0% 0 0% 0 0% 0 0% 0 0% 0 0% 0 0% 0 0% 0 0% 0 0% 0 0% 0 0% 0 0% 0 0% 0 0% 0 0% 0 0% 0 0% 0% 0% 0% 0% 0% 0% 0% 0% 0% 0% 0% 0% 0% 0% 0% 0% 0% 0% 0% 0% 0% 0% 0% 0% 0% 0% 0% 0% 0% 0%

#### **Setting Underexposure Detection Limit**

Menu -> FastRawViewer -> Preferences -> Exposure -> Underexposure Detection Limit

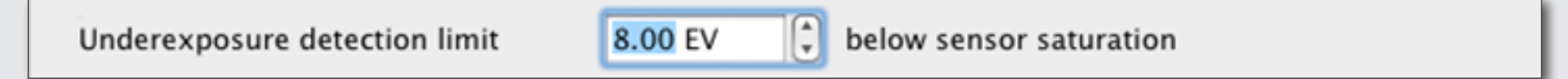

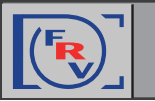

#### **Focus Peaking**

The Focus Peaking filter allows to assess the sharpness of the image and locate the areas where the **sharp edges** (*E*) and/or **fine details** (*D*) exist.

#### **To Control Focus Peaking Options**

• Menu -> FastRawViewer -> Preferences -> GPU Processing -> Focus Peaking Mode

| Focus Peaking mode          |                           |  |
|-----------------------------|---------------------------|--|
| High contrast edges         | Edges display color Green |  |
| ✓ Fine details              | Details display color Red |  |
| Both filters                |                           |  |
| Focus Peaking layer opacity | 0.70                      |  |
|                             |                           |  |

#### **Circle Focus Peaking (Edges/Details/Both/Off)**

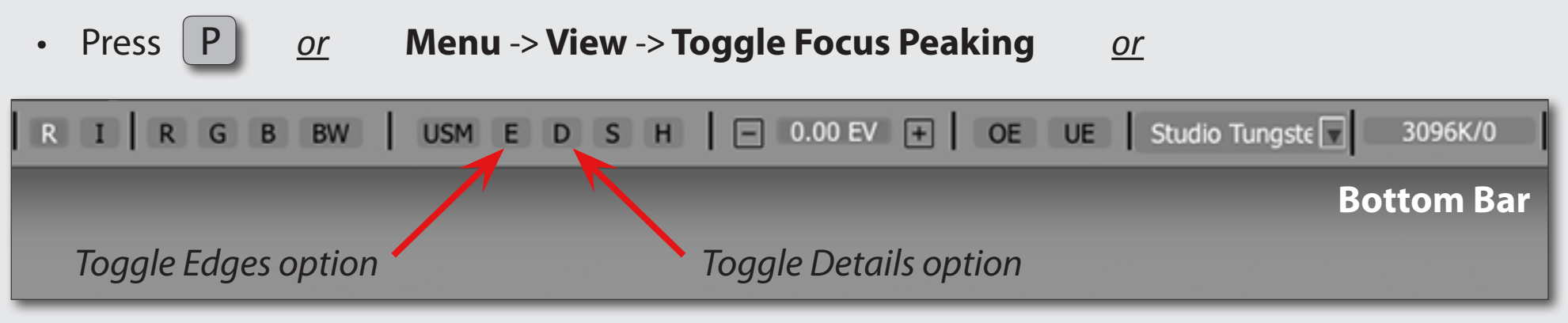

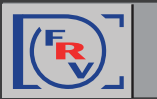

While being processed in a RAW converter, RAW images generally have had some sort of sharpening algorithm applied to them. In FastRawViewer, the sharpening is applied only for display.

#### **Screen Sharpening**

#### **Setting the Level of Sharpening**

You can switch between two levels of sharpening:

Menu -> FastRawViewer -> Preferences -> Image Display -> Screen Sharpening

| _ 🗹 On | n-screen sharpening                       |  |
|--------|-------------------------------------------|--|
|        | Mode: Radius Amount                       |  |
| Preset | et 1: Button/Shortcut 🗘 1.00 px 🗘 100 % 🗘 |  |
| Preset | et 2: 🗹 Enabled 2.00 px 🗘 100 % 🗘         |  |
|        | Sharpen RAW files only                    |  |

#### **Toggle Screen Sharpening**

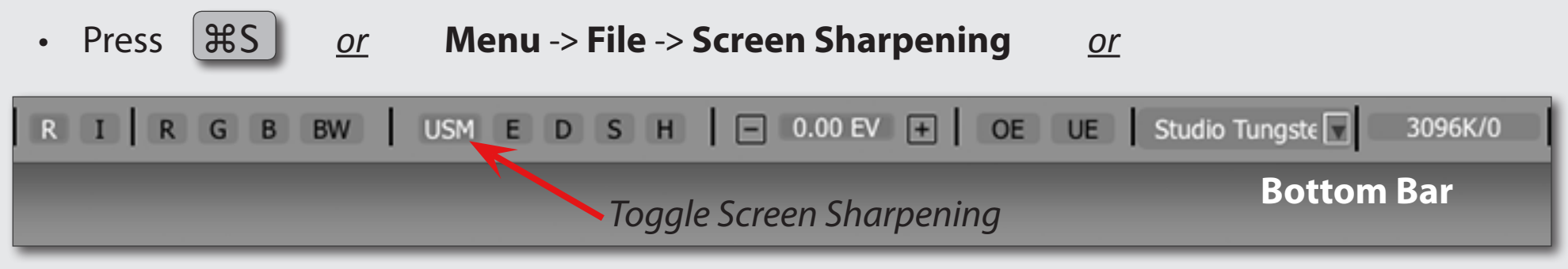

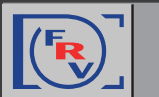

For ETTR practitioners or those who need to explore the shadows of an image, we have a tool ready for you - Shadow Boost; it lifts the shadows without clipping the highlights.

All you need to do is set the Shadow Boost amount, and apply it using  $\triangle S$ . This will allow you to see the level of noise in the shadows and to check if they are preserving details and colors well.

#### **Boosting Shadows**

#### **To Set the Amount of Shadow Boost**

Toggle Shadow boost

• Menu -> FastRawViewer -> Preferences -> Image Display -> Boost Shadows amount

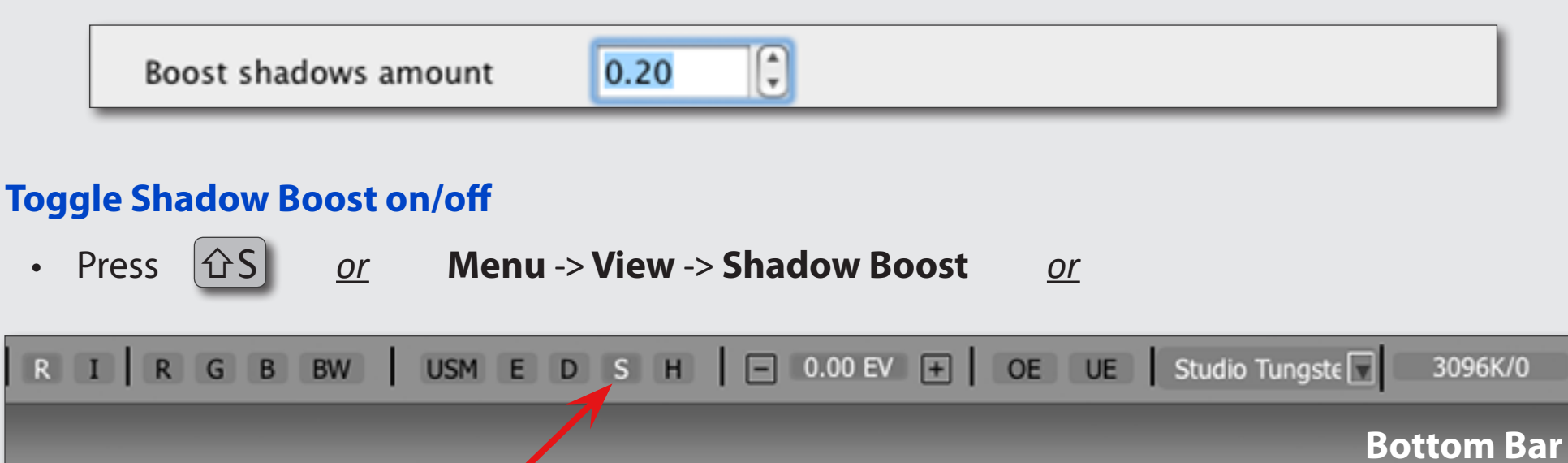

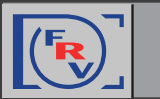

# Assessing the Image: Highlights

**Highlight Inspection** mode does the "opposite" of the **Shadow Boost** mode: the brightness of the shadows and midtones is decreased, thus the image looks darker; the contrast in the highlights is increased; white balance can be "canceled" by setting it to UniWB. As result it allows to evaluate details in highlights and inspect which channels are clipped (if any) and where.

**Highlights Inspection** 

#### **Choose Settings for Highlights Inspection**

Menu -> FastRawViewer -> Preferences -> Image Display -> Highlights Inspection

| Highlights inspection                |        |
|--------------------------------------|--------|
| Highlights inspection gamma decrease | 0.40   |
| Decrease exposure by                 | 0.5 EV |
| Apply UniWB white balance            |        |

#### **Toggle Highlights Inspection on/off**

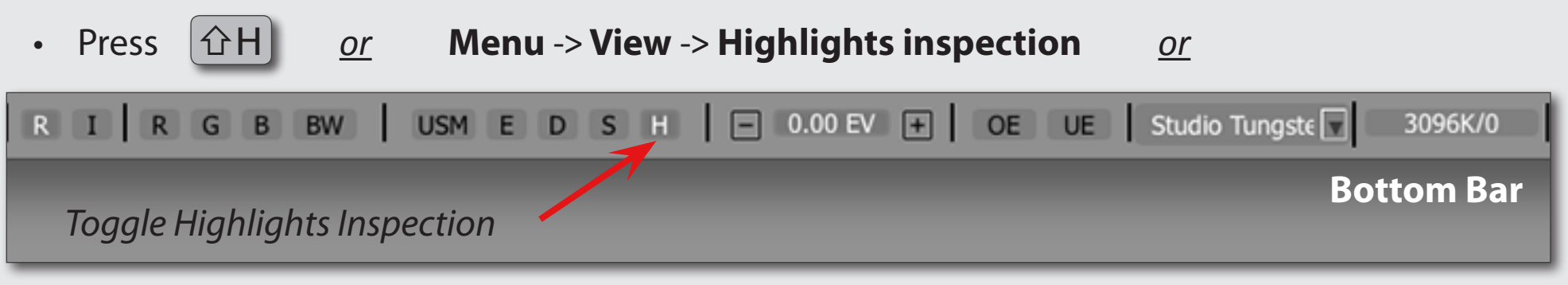

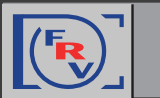

You can save a lot of time spent on adjusting images in Lr/ACR, Capture One, or RPP, if you select and apply adjustments to **Exposure**, **White Balance**, and **Orientation** right in FastRawViewer, while browsing and save the applied settings in sidecar XMP and/or RPPS files. Raw converter program will be picking up those sidecar files prepared in **FastRawViewer** as the starting point for conversions.

This technique works well in combination with **Propagation** (see the tip "Time-saver: Propagation")

# **Controlling Exposure Correction (#1)**

ûΑ

#### Switch Auto Exposure Correction "on"

or

• Press

Menu -> Adjust -> Auto Exposure Correction

#### **Choosing the Step Size for Exposure Correction**

• Menu -> FastRawViewer -> Preferences -> Exposure -> Manual exposure step size drop down

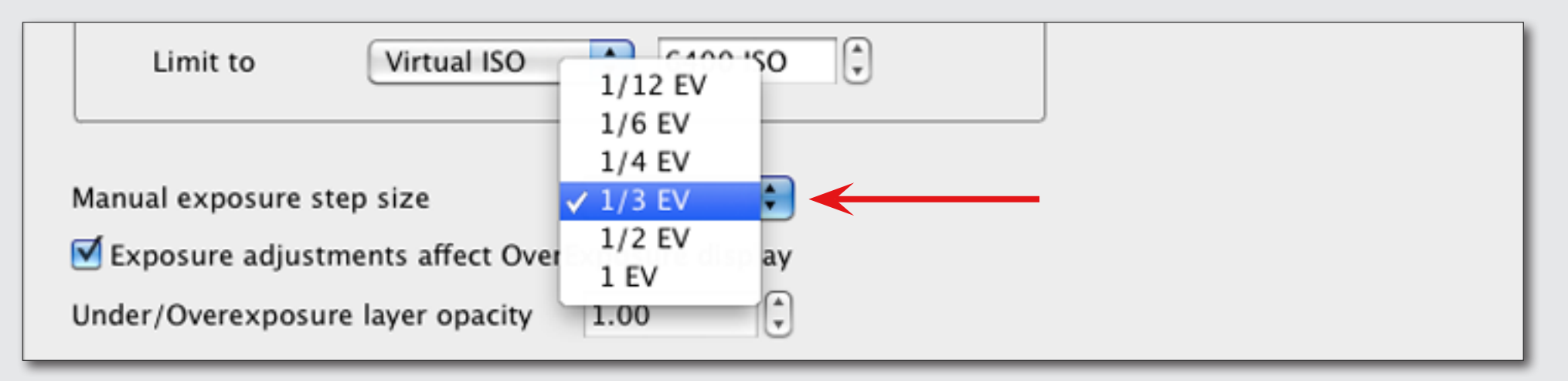

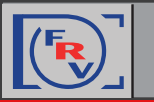

#### **Controlling Exposure Correction (#2)**

#### Switch Exposure Correction on/off

Press A <u>or</u> Menu -> Adjust -> Exposure Correction <u>or</u>

Press the Exposure Correction Value field at the Bottom Bar

#### **Increase/Decrease Exposure Correction**

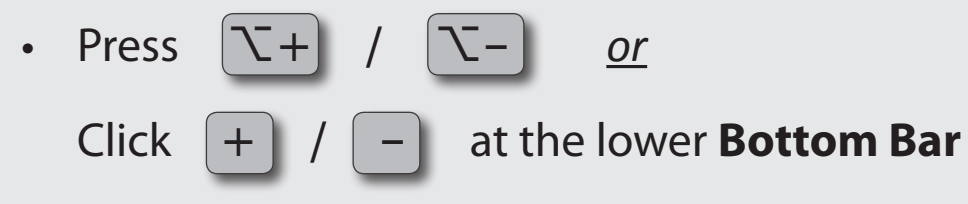

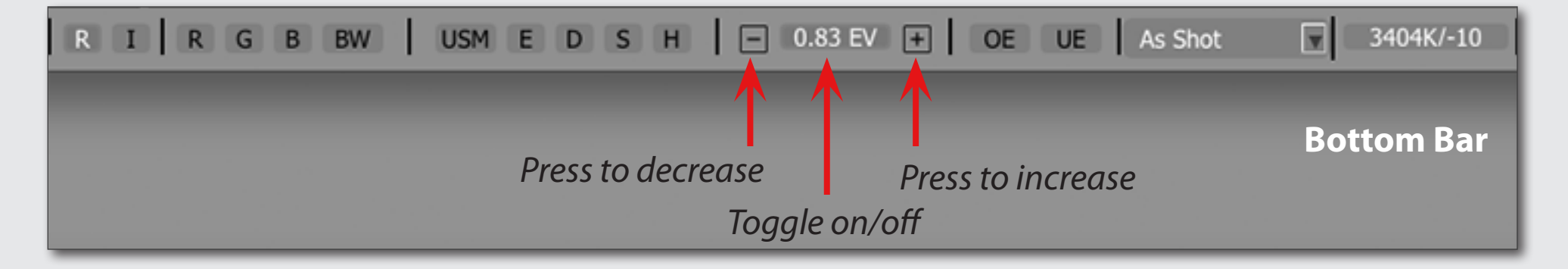

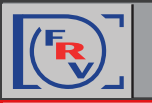

#### **Quick Way: White Balance Presets**

or

# Cycle between Auto/As Shot/Daylight/Custom White Balance Presets

• Press W

Menu -> Adjust -> Toggle White Balance

#### **More White Balance Presets**

1. At the Bottom Bar:

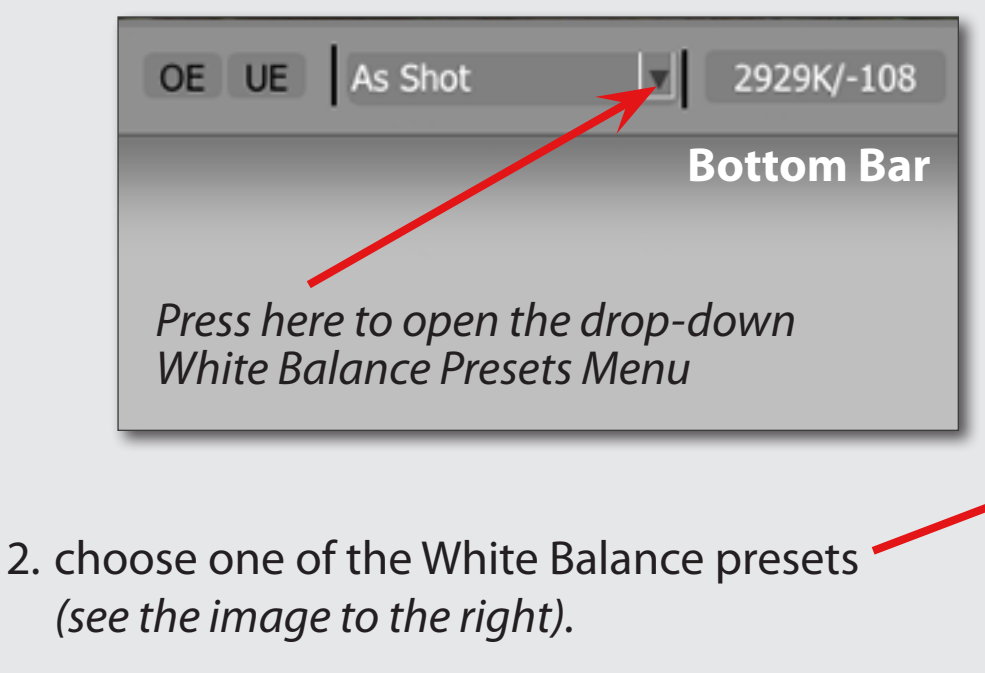

<u>Note:</u> UniWB preset switches white balance <u>off</u> completely.

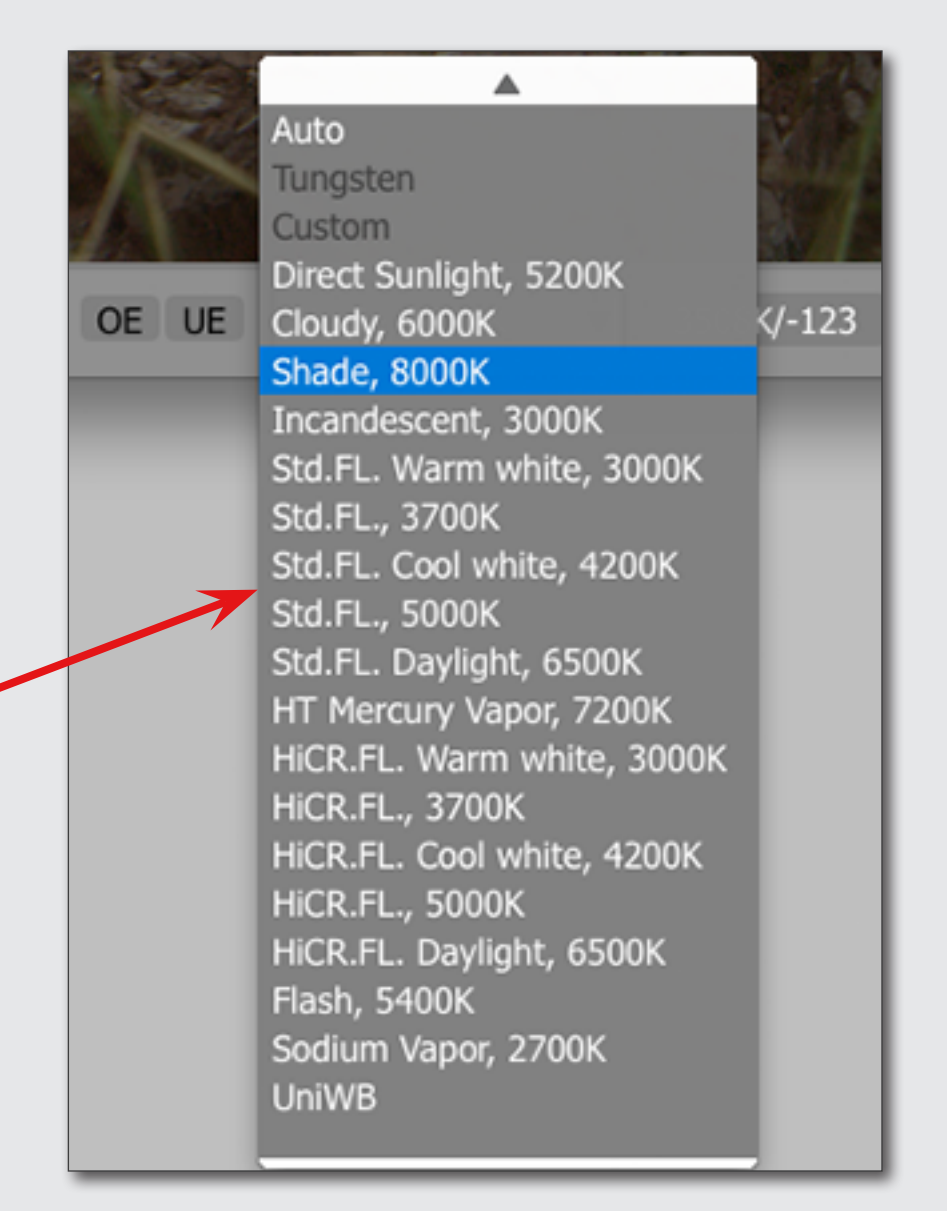

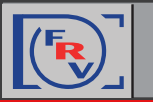

#### **Sampling Grey Point**

#### **Choosing the Sampler Size**

Menu -> FastRawViewer -> Preferences -> White Balance -> White Balance Sampler Size

| $\Theta \cap \cap$                                                                                                    | FastRawViewer Preferences                                                                                                    |                                                                                                    |
|----------------------------------------------------------------------------------------------------|----------------------------------------------------------------------------------------------------|----------------------------------------------------------------------------------------------------|
| File Handling<br>└→ Copy/Move/Reject<br>└→ Removable media<br>└→ RAW+JPEG<br>XMP<br>Interface<br>└→ Zoom<br>└→ Crid/Filmstrip<br>Image Display<br>└→ Exposure<br>└→ White Balance<br>Color Management<br>GPU Processing<br>External Editors<br>Performance<br>Other | White Balance Sampler size:<br>White Balance for next file (same camera)<br>White Balance for next file (another camera)<br>White Balance display mode<br>White Balance edit mode<br>Mite Balance edit mode<br>Mite Balance for next file (s<br>Read White Balance presets from RAW (if p | 3x3<br>5x5<br>7 9x9<br>17x17<br>33x33<br>As Shot<br>Color Temperature/Tint<br>Color Temperature/Tint<br>same camera)<br>present) |

#### **Setting the Grey Point**

Click on

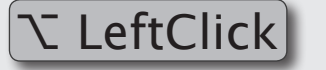

on the image on something you designate as neutral.

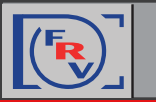

#### **Choosing White Balance Display Mode**

• Menu -> FastRawViewer -> Preferences -> White Balance -> White Balance Display Mode

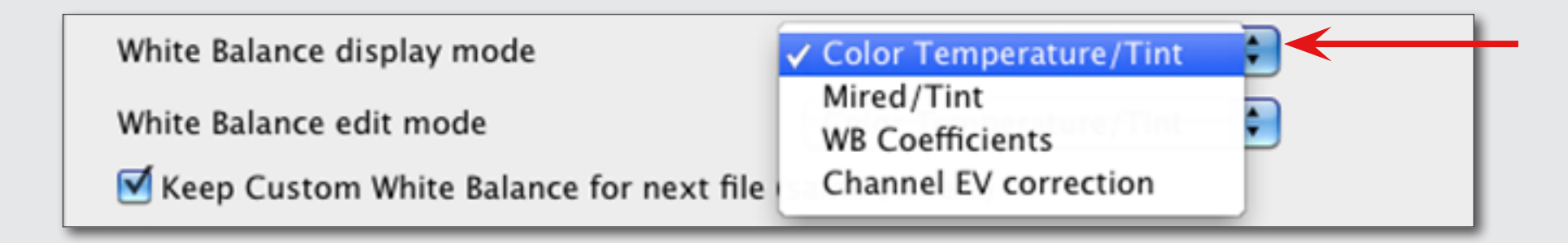

White Balance settings in the chosen mode will be displayed at the Bottom Bar:

| As Shot 3096K/-10 ↓ 0 ↑      | As Shot 325mrD/-10 1 0 1     |
|------------------------------|------------------------------|
| Color Temperature and Tint   | Mired and Tint               |
| As Shot 1.73 1.00 2.13 4 0 1 | As Shot +0.79 0 +1.09 ↓ 0 ↑  |
| White balance coefficients   | Per-channel correction in EV |

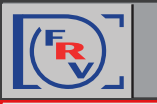

Fine-tuning White Balance

#### **Choose White balance Edit Mode**

Menu -> FastRawViewer -> Preferences -> White Balance -> White Balance Edit Mode

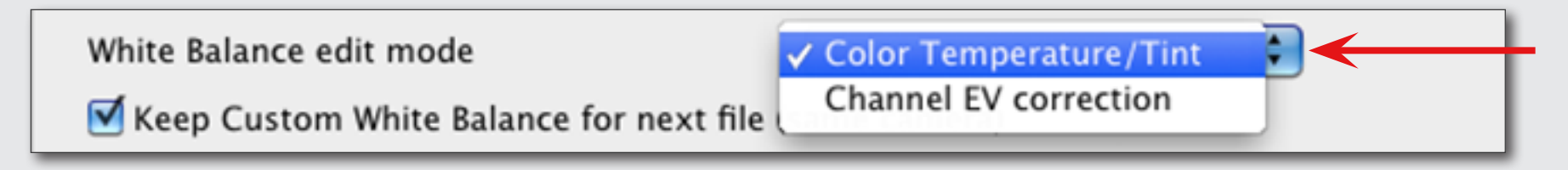

#### **Adjust White Balance**

 Click White Balance Display at the Bottom Bar to adjust white balance using sliders in the White Balance Adjustment Window

|             | White Balance                         |                   | White Balance          |
|-------------|---------------------------------------|-------------------|------------------------|
|             | Color Temperature 3096 K 🕃            | R                 | 0.79 EV 🕄              |
|             | Tint -10                              | 01.4501.0101/ = G | 0.00 EV                |
|             | • • • • • • • • • • • • • • • • • • • |                   | ● 1.09 EV 🕄            |
|             | OK Cancel                             |                   | OK Cancel              |
| As Shot 🛛 🖳 | 3096K/-10 ↓ 0 ↑ 🖨 0° ♠                | As Shot 5 +0      | .790+1.09 10 1 10 00 4 |
| Bottom Ba   | r Press he                            | re to open        | Bottom Bar             |
|             | White Balance Adjustments Window      |                   |                        |

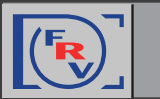

If you want to add "bite" to the image display, or are opting for a flatter look for the scenes with high dynamic range (*which helps see maximum details*), you need to play with the contrast.

FastRawViewer allows one to apply "standard" tone curves (sRGB, Gamma 1.8 and 2.2, L\*), but also offers the Variable Contrast mode for tone curves.

#### **Choosing a Contrast (Tone) Curve Type**

Menu -> FastRawViewer -> Preferences -> Image Display -> Contrast Curve Type

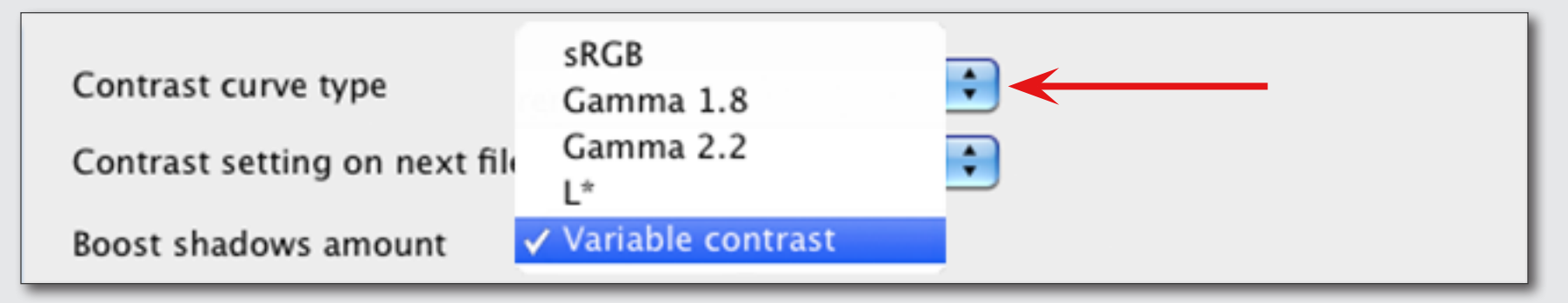

#### **Adjusting Contrast**

**Bottom Bar** 

In Variable Contrast mode, the image contrast can be adjusted in "grades":

Press to decrease contrast

Menu -> Adjust -> Increase Contrast (<u>or</u> K) / Decrease Contrast (<u>or</u> AK) <u>or</u>

 0.00 EV 
 OE UE As Shot 3096K/-10 ↓ 0 ↑ 🔗 0° ♦ 1 🗰 🔀 🖻 📽 ♦

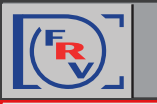

#### **Customizing XMP or RPPS Settings to Match You RAW Converter**

Many RAW converters and image browsers are using sidecar files to store non-destructive changes to the image as well as ratings, labels, comments, etc.

#### **Choosing XMP Settings in Preferences**

Menu -> FastRawViewer -> Preferences -> XMP

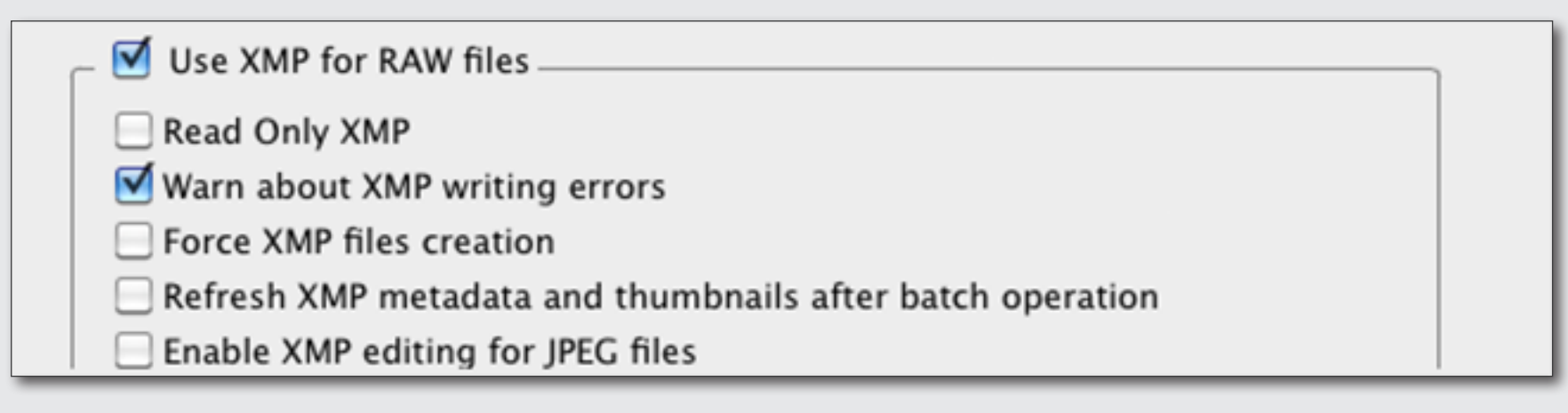

In XMP settings Window you will see several options tuning of which allows better communication between FastRawViewer and your preferred RAW converter.

#### **For RPP Users**

Menu -> FastRawViewer-> Preferences -> Other

| Write RPPS files (RawPhotoProcessor) |  |
|--------------------------------------|--|
| Force RPPS files creation            |  |
|                                      |  |

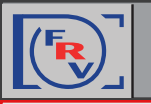

#### **Adjusting Settings and Basic Conversion Parameters**

If you are using Adobe ACR or Lr you should:

**0a. Switch on "Apply Adobe Exposure Correction"** 

Menu -> FastRawViewer -> Preferences -> Exposure

Apply Adobe hidden exposure correction

# **Ob. Switch on "Adobe compatible Exposure, Contrast and White balance"**

Menu -> FastRawViewer -> Preferences -> XMP

To record Contrast in the format that is acknowledged by Adobe converters, check *"Write Adobe-compatible Contrast/Blacks into XMP file"* 

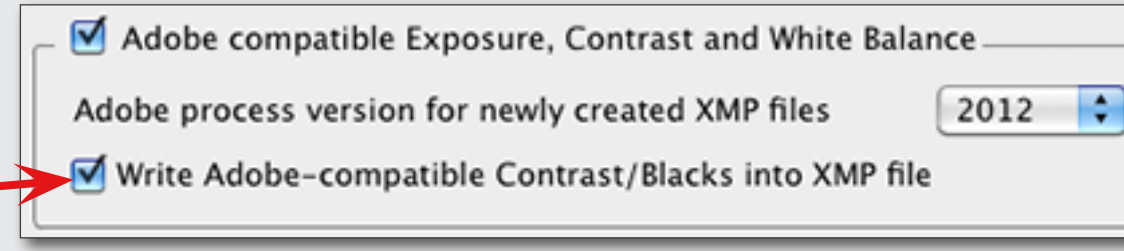

**1. Check the Settings for Sidecar Files .xmp/.rpps** (please see the previous tip)

# 2. Set Image Orientation (if needed)

• Menu -> Adjust -> Rotate 90° CCW (<u>or</u> 第7)/ Rotate 90° CW (<u>or</u> 第9)) <u>or</u>

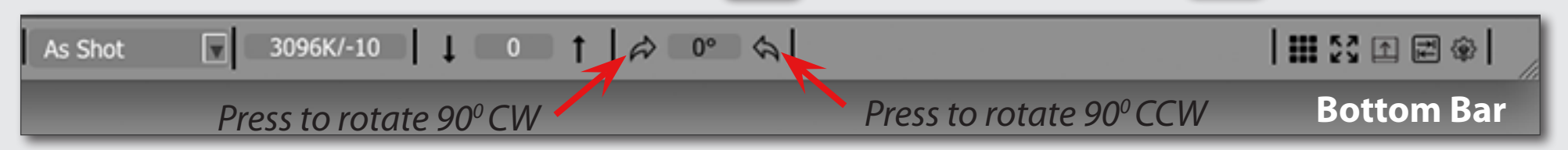

**3. Tune White Balance** and **Adjust Exposure Correction** (see tips for 'Assessing the Image: White Balance' and 'Assessing the Image: Exposure Correction')

**5. Adjust Contrast (if using Adobe raw converters)** (see tips for 'Assessing the Image: Contrast')

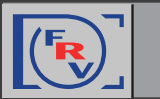

It often happens that several files need the same adjustments to **White Balance**, **Exposure** and **Orientation**. To do so, FastRawViewer offers **Propagation Mode**: in this mode adjustments made to Exposure and White Balance are **automatically applied** to the next image you open in FastRawViewer.

Propagation of Settings from the "Previous" Image to the "Next" (#1)

#### **Keep Exposure Correction for the Next Frame**

 Menu -> FastRawViewer -> Preferences -> Exposure -> choose Keep from prev. file from drop-down Exposure correction on file open

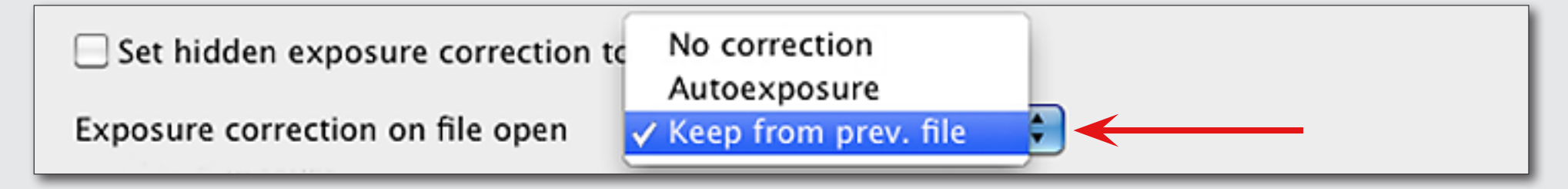

#### **Keep White Balance for the Next Frame**

 Menu -> FastRawViewer -> Preferences -> White Balance -> choose Same as previous from drop-down White Balance for next file

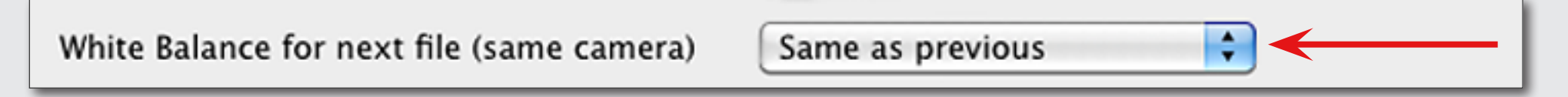

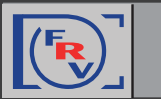

When using Propagation you may choose **Forced Mode** of recording sidecar files. In this case even if no individual adjustments were applied to the image the sidecar file will be written containing all the changes you've made last time within the session. Thus all RAW files will have accompanying sidecar files with the parameter already set to be picked up by RAW converter.

#### Propagation of Settings from the "Previous" Image to the "Next" (#2)

#### **Force XMP Files Creation**

Menu -> FastRawViewer -> Preferences -> XMP

🗹 Use XMP for RAW files

Read Only XMP

Force XMP files creation

#### **Force RPPS Files Creation**

If you are using RPP (RawPhotoProcessor) switch on the following:

Menu -> FastRawViewer -> Preferences -> Other

Write RPPS files (RawPhotoProcessor) –

Force RPPS files creation